A Visual Guide to Using your smartphone to compress a video to a size that will upload to Canvas over a home internet connection

Step-by-step procedures

## What this is all about

Experience indicates that using a smart phone (e.g., an iPhone) to record video results in very large file sizes that take too long to upload to Canvas in their original high-definition size.

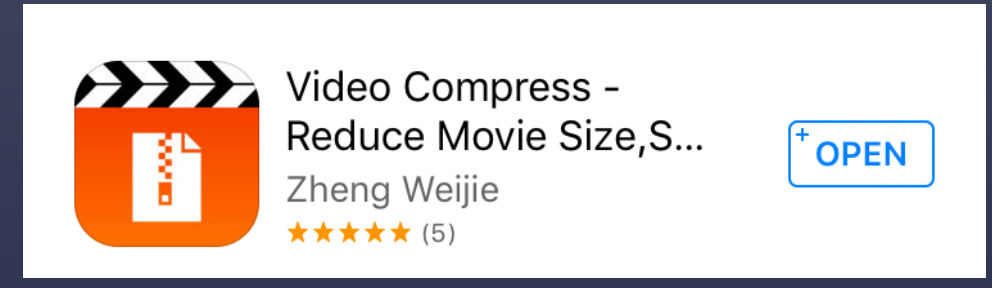

However, by compressing the video in the smart phone (using an app such as the one shown at right), you can get the video down to a manageable size that will upload to Arc Video in Canvas.

First, you should know the speed of your internet connection.

## Internet Connection speeds

- Using your smart phone's browser, go to <u>Speedofme.com</u>
- The test is fast and will give you an upload speed— that's the important factor.
- The speed shown at right is from a home internet connection with DSL speeds.
- At that speed, you should compress your video file.

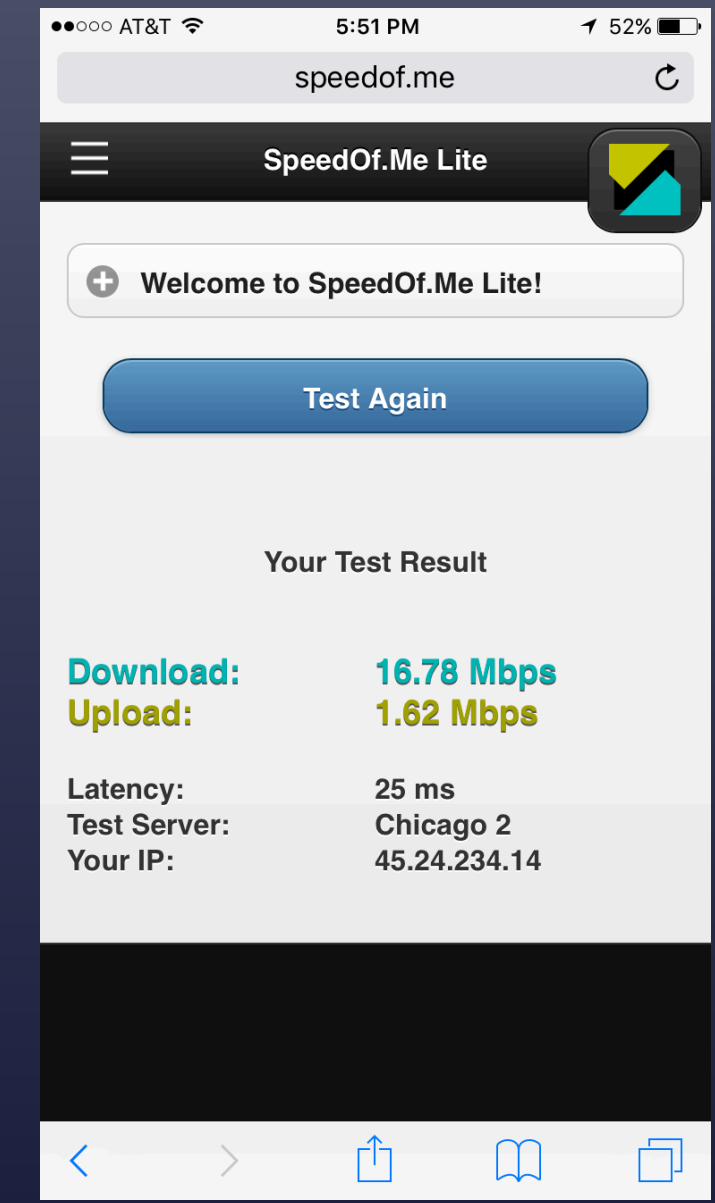

## Download a "video compressor" app

- Many of the apps are free.
- Look at the user ratings to get an idea of the app's performance.
- Select an app that will compress a "longer" video (some apps quit after about 5 minutes).
- The free apps typically have apps that you will have to get past, or pay a nominal fee to get rid of the ads.
- The app shown in this demonstration is "Video Compress" by Zheng Weijie, for Apple iPhones.
- View the screenshots from an iPhone from left to right, beginning with the next slide.

#### Record your video.

Then open "Compress" to start the process of shrinking the video

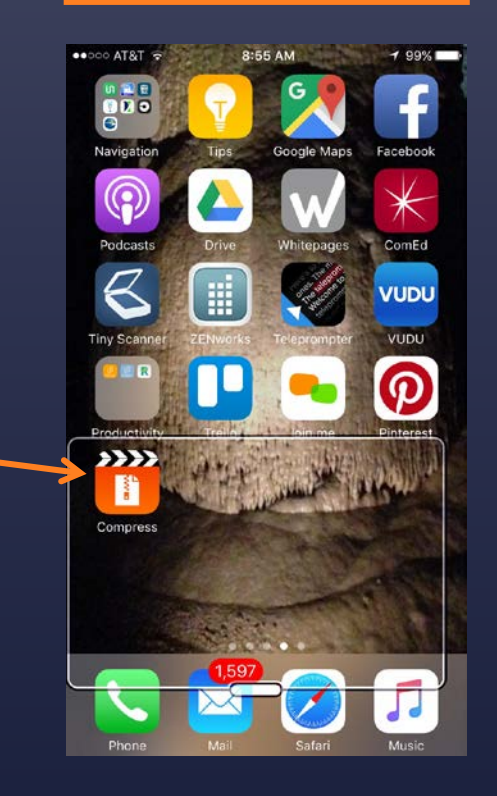

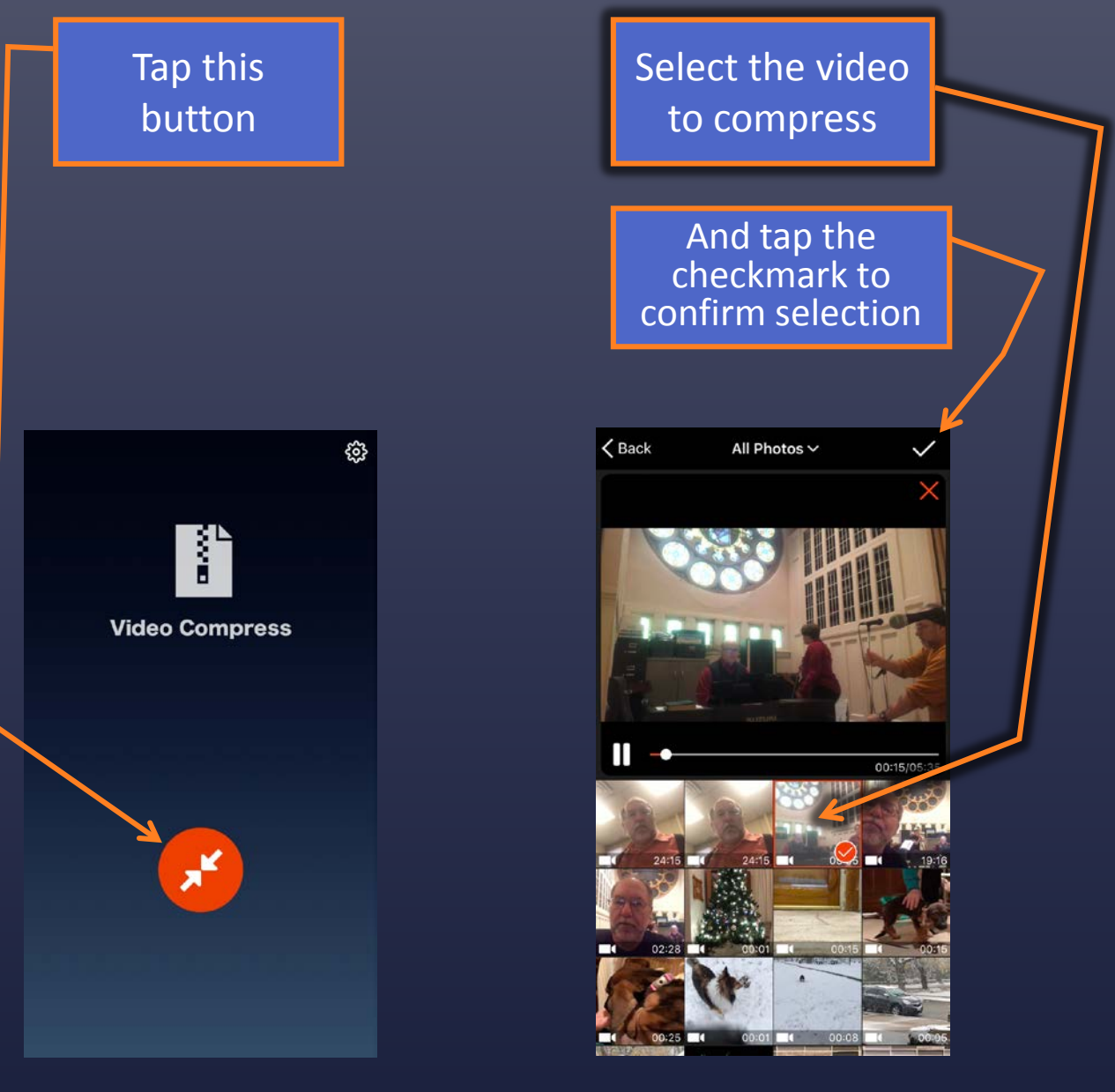

The free version of Compressor has ads. Just close them and move on.

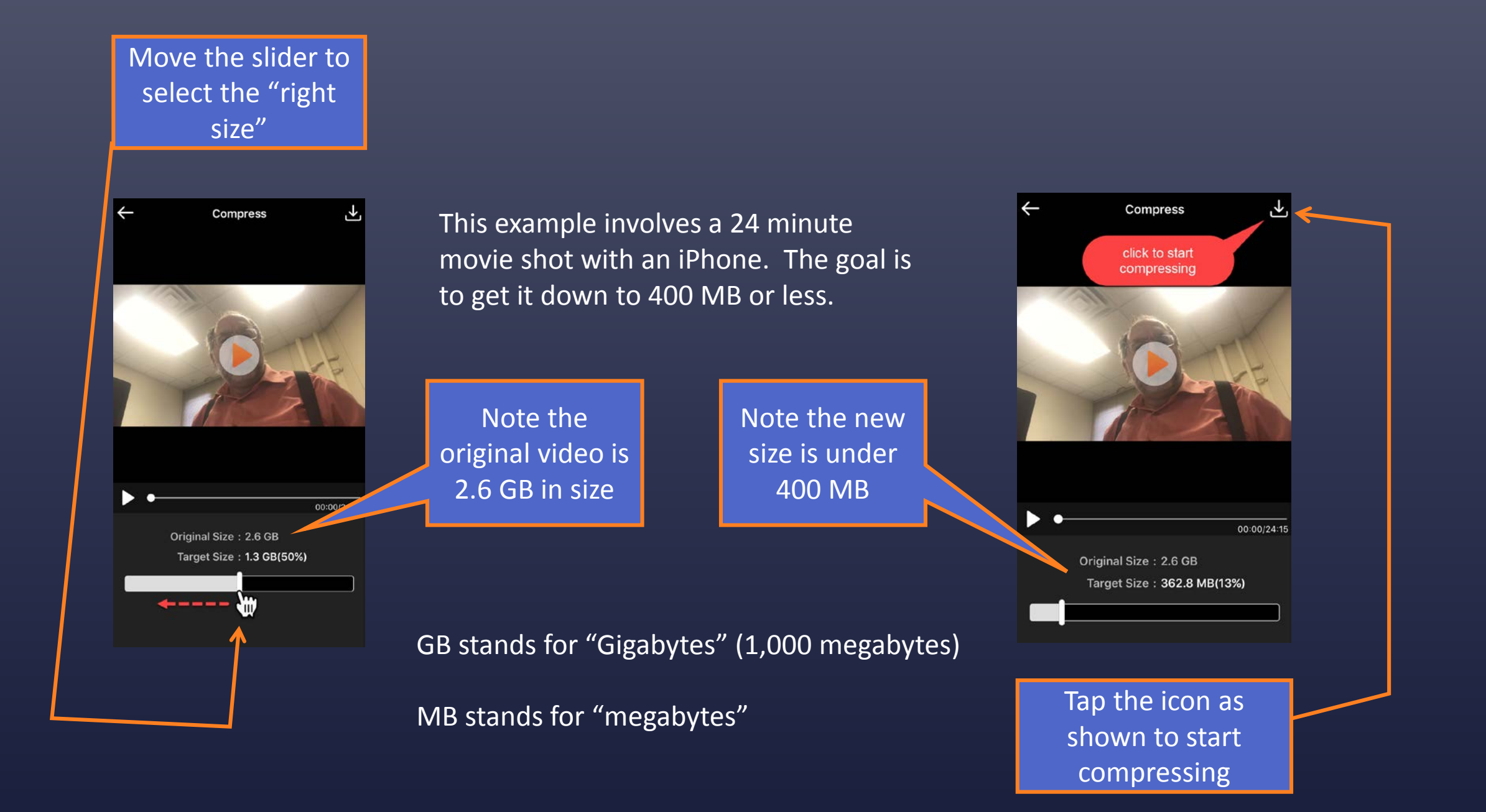

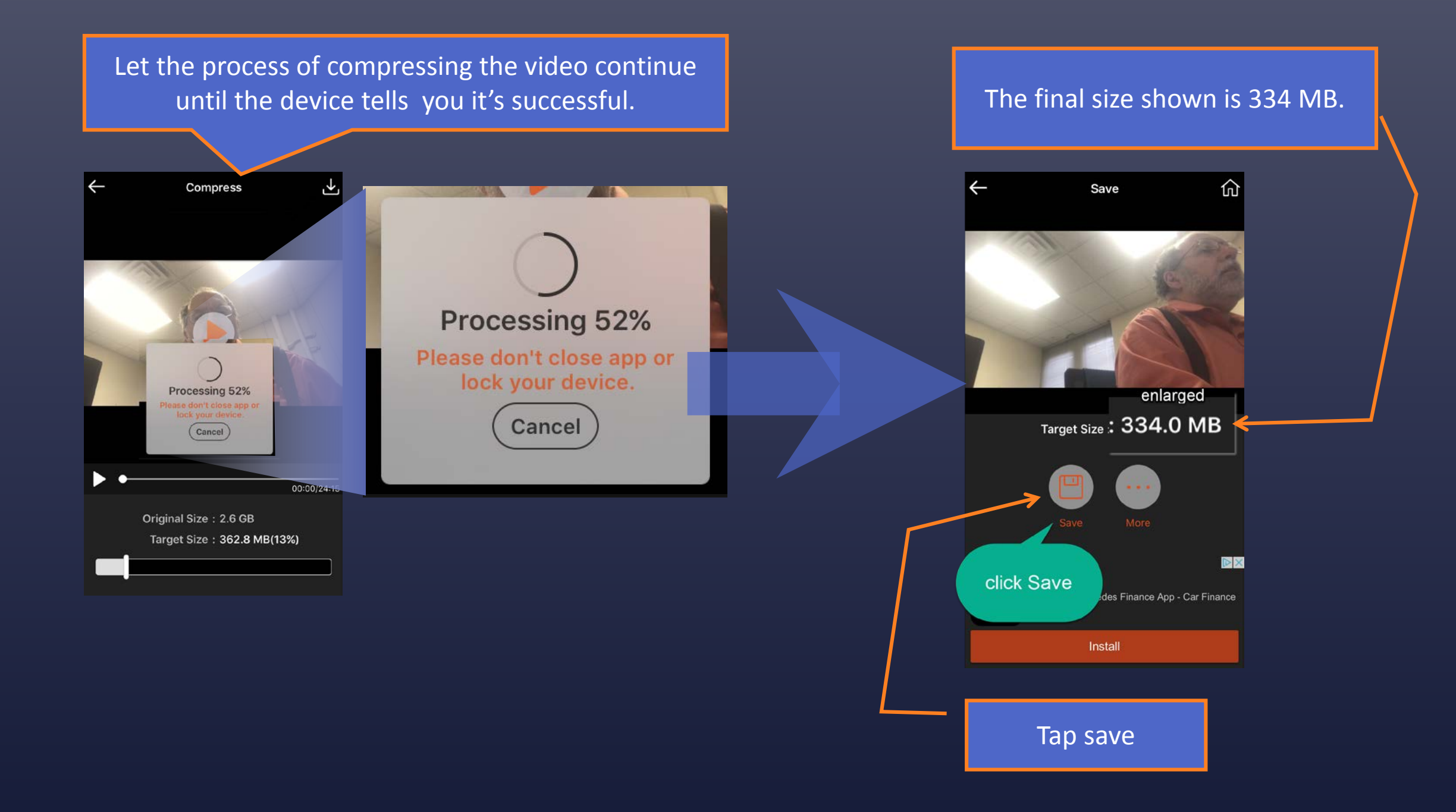

### The video is now ready to be uploaded to Arc

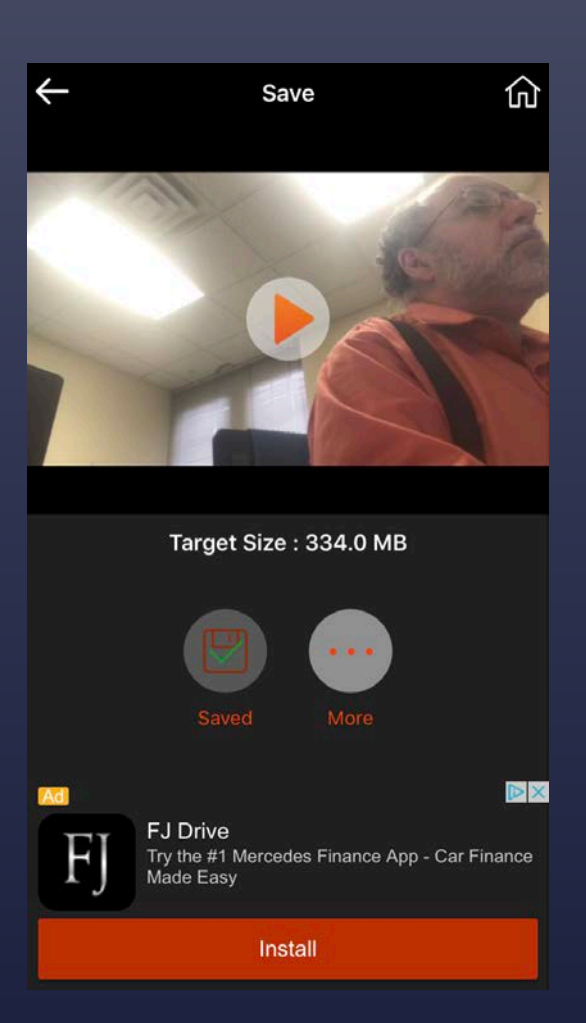

- At this point, you must move the compressed video to your computer.
- Once on your computer, play the video.
- If the video performs, you can then open Canvas on your computer.
- Go to the assignment file and after you hit "submit", select the Arc tab, and upload your video using the Arc tools.

Produced, Spring 2017, by

# The Academic Iechnology Team